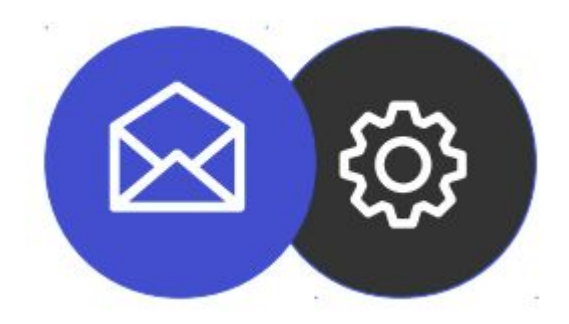

## GUIDE TO CONFIGURING AN EMAIL ACCOUNT ON MICROSOFT OUTLOOK

**Tutorial** 

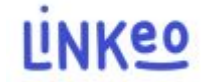

This guide will allow you to configure your email address on Microsoft Outlook. Linkeo's business mail offer offers you the possibility of storing 10 GB of emails and the possibility of being able to send or receive emails of up to 18 MB.

This guide also applies to all versions of Microsoft Outlook, the only difference being the location of the account settings.

Customer Service is at your disposal on 09 72 67 01 67 or by email at service@linkeo.com if you encounter any difficulties with the settings.

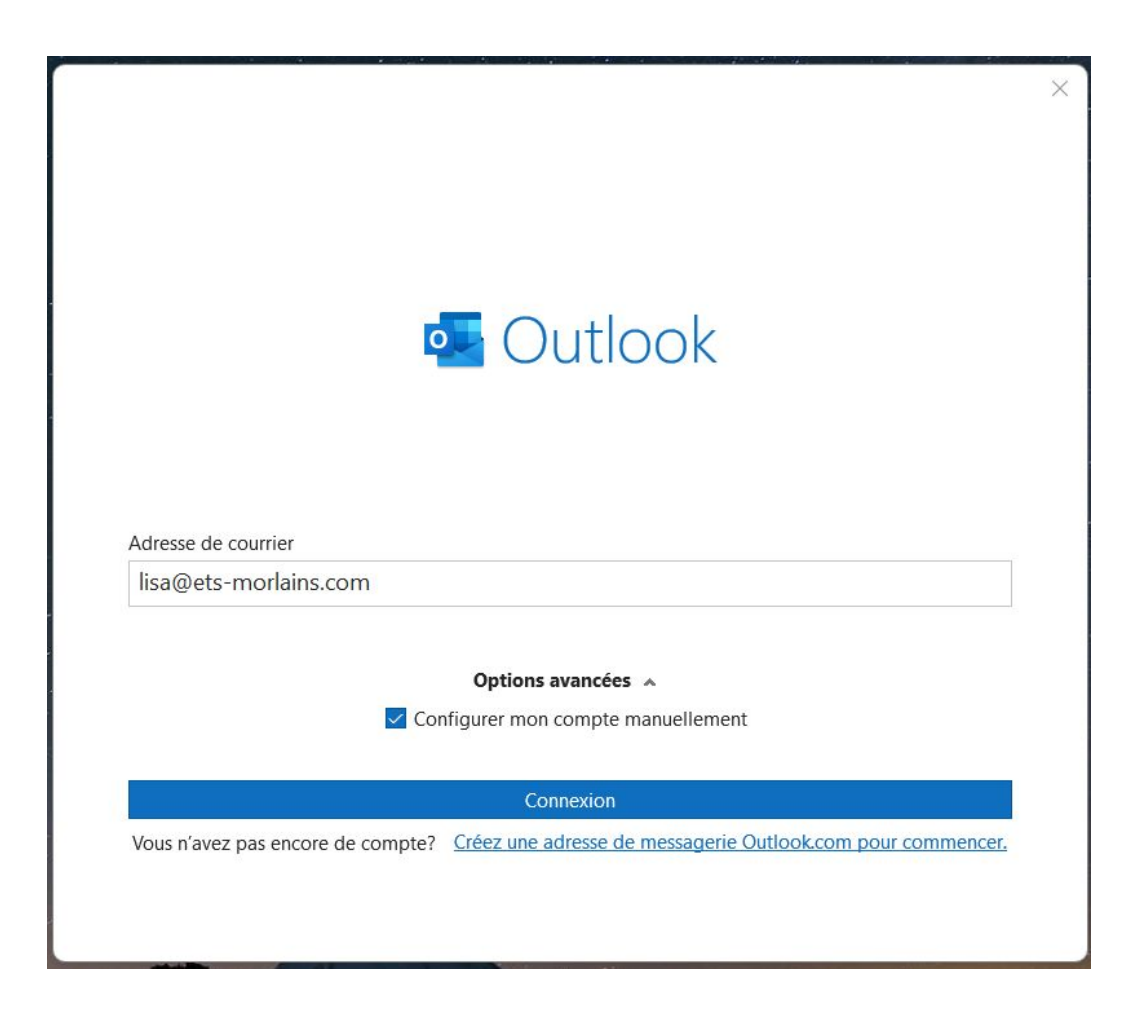

#### 1<sup>re</sup> step

If this is your first time starting Microsoft Outlook, you will come to this screen. Fill in the e-mail address and then tick the box "Configure my account manually", then on the "Connection" button .

If this is not the first time, click on the File menu, then Information, then click on the "Add an account" button

|                                                                                | × |
|--------------------------------------------------------------------------------|---|
|                                                                                |   |
| Paramètres de compte IMAP                                                      |   |
| lisa@ets-morlains.com (Ce n'est pas vous ?)                                    |   |
| Courrier entrant                                                               |   |
| Serveur inbox.linkeo.com Port 993                                              |   |
| Méthode de chiffrement SSL/TLS 🔻                                               |   |
| Exiger l'authentification par mot de passe sécurisé (SPA) lors de la connexion |   |
| Courrier sortant                                                               |   |
| Serveur inbox.linkeo.com Port 587                                              |   |
| Méthode de chiffrement Automatique 🔻                                           |   |
| Exiger l'authentification par mot de passe sécurisé (SPA) lors de la connexion |   |
|                                                                                |   |
|                                                                                |   |
|                                                                                |   |
| Précédent Suivant                                                              |   |
|                                                                                |   |
|                                                                                |   |
|                                                                                |   |

#### 2nd step

email server settings as follows:

- Incoming mail: inbox.linkeo.com, port 993 and SSL/TLS encryption

- Outgoing mail: inbox.linkeo.com, port 587 and Automatic encryption

Then click on the 'Next' button

 $\times$ 

| compte a été ajouté                                                                                                    |                                        |
|----------------------------------------------------------------------------------------------------|----------------------------------------|
| IMAP<br>lisa@ets-morlains.com                                                                                                    |                                        |
|                                                                                                    |                                        |
|                                                                                                    |                                        |
|                                                                                                    |                                        |
|                                                                                                    |                                        |
|                                                                                                    |                                        |
| jouter une autre adresse de courrier                                                                                                    |                                        |
| jouter une autre adresse de courrier<br>Adresse de courrier                                                                                                    | Suivant                                |
| Ajouter une autre adresse de courrier<br>Adresse de courrier<br><b>Options avancées</b>                                                                        | Suivant                                |
| vjouter une autre adresse de courrier<br>Adresse de courrier<br><b>Options avancées</b><br>Configurer mon compte ma                                            | Suivant                                |
| Ajouter une autre adresse de courrier<br>Adresse de courrier<br><b>Options avancées</b><br>Configurer mon compte ma                                            | Suivant<br>A<br>anuellement            |
| Ajouter une autre adresse de courrier<br>Adresse de courrier<br><b>Options avancées</b><br>Configurer mon compte ma                                            | Suivant<br>anuellement                 |
| Ajouter une autre adresse de courrier<br>Adresse de courrier<br><b>Options avancées</b><br>Configurer mon compte ma                                            | Suivant<br>anuellement                 |
| Ajouter une autre adresse de courrier<br>Adresse de courrier<br><b>Options avancées</b><br>Configurer mon compte ma                                            | Suivant                                |
| ajouter une autre adresse de courrier<br>Adresse de courrier<br><b>Options avancées</b><br>Configurer mon compte ma<br>Configurer Outlook Mobile sur mon télép | Suivant  A anuellement  hone également |

#### Finally,

You will receive the confirmation message opposite.

# **Congratulations** !

You have correctly configured your email account on Microsoft Outlook

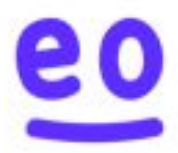